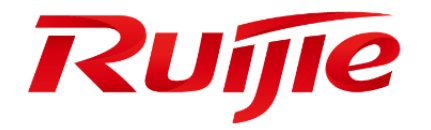

# **Ruijie Cloud**

# Troubleshooting Guide(V1.0)

### Preface

Thank you for using our products.

### Audience

This manual is intended for:

- Network engineers
- Technical support and servicing engineers
- Network administrators

### **Obtaining Technical Assistance**

- Ruijie Networks Website: <u>https://www.ruijienetworks.com/</u>
- Technical Support Website: <u>https://ruijienetworks.com/support</u>
- Case Portal: <u>http://caseportal.ruijienetworks.com</u>
- Community: <u>http://community.ruijienetworks.com</u>
- Technical Support Email: <u>service\_rj@ruijienetworks.com</u>
- Skype: <u>service\_rj@ruijienetworks.com</u>

### **Symbols**

Important information. Contains helpful suggestions or references.

Use caution. Could result in equipment damage or data loss.

# 1. Contents

| 1. |                                                                 | Contents                                                                                  | 3  |  |  |  |  |
|----|-----------------------------------------------------------------|-------------------------------------------------------------------------------------------|----|--|--|--|--|
| 2. |                                                                 | Ruijie Cloud Service Overview                                                             | 4  |  |  |  |  |
| 3. |                                                                 | Quick Start                                                                               | 6  |  |  |  |  |
|    | 3                                                               | .1 What can I do if the device shows offline status on Ruijie Cloud                       | 6  |  |  |  |  |
|    |                                                                 | Network Connectivity                                                                      | 6  |  |  |  |  |
|    |                                                                 | Device Running Mode (Wireless only)                                                       | 6  |  |  |  |  |
|    |                                                                 | Ruijie Cloud Hosting (Asia or Europe)                                                     | 7  |  |  |  |  |
|    |                                                                 | Device Firmware                                                                           | 8  |  |  |  |  |
|    |                                                                 | Serial Number                                                                             | 8  |  |  |  |  |
|    | 3.<br>a                                                         | .2 What can I do if Ruijie Cloud shows "AP was bound by other account" while dding new AP | 9  |  |  |  |  |
|    | 3                                                               | .3 What can I do if The AP is online but stuck on "Not Synced" status                     | 9  |  |  |  |  |
|    |                                                                 | Device Firmware                                                                           | 9  |  |  |  |  |
|    |                                                                 | CWMP Configuration                                                                        | 10 |  |  |  |  |
|    |                                                                 | Config Status                                                                             | 10 |  |  |  |  |
|    | W                                                               | /hat can I do if Gateway always in unauthorized list                                      | 11 |  |  |  |  |
| 4. |                                                                 | Configuration                                                                             | 12 |  |  |  |  |
|    | 4                                                               | .1 What can I do if PPSK Authentication fails?                                            | 12 |  |  |  |  |
|    |                                                                 | Basic Configuration                                                                       | 12 |  |  |  |  |
|    |                                                                 | Function Limitation                                                                       | 14 |  |  |  |  |
|    |                                                                 | Further Troubleshooting                                                                   | 15 |  |  |  |  |
|    | Н                                                               | ow to configure the Voucher Authentication                                                | 15 |  |  |  |  |
|    | W                                                               | /hat can I do if Wireless STA shows IP address "0.0.0.0" on Client List                   | 18 |  |  |  |  |
|    | How to choose 2.4GHz and 5GHz Radio interface for Access Point? |                                                                                           |    |  |  |  |  |
|    | How to disable WEB portal page after user roaming to other APs? |                                                                                           |    |  |  |  |  |
|    | Η                                                               | ow to configure idle-timeout on Ruijie cloud                                              | 19 |  |  |  |  |
|    | Η                                                               | ow many language supported on portal page?                                                | 20 |  |  |  |  |
| 5. |                                                                 | Maintenance                                                                               | 20 |  |  |  |  |
|    | Η                                                               | ow to use WEB CLI for device on Ruijie Cloud?                                             | 20 |  |  |  |  |
|    | Η                                                               | ow to configure the function which Ruijie Cloud doesn't support?                          | 21 |  |  |  |  |
|    | W                                                               | /hy there is no traffic displaying on analysis->traffic page?                             | 21 |  |  |  |  |
|    | н                                                               | ow to move AP from group 1 to other group?                                                | 21 |  |  |  |  |

|    | Why Cannot See Recommended Firmware?                                  | . 22 |
|----|-----------------------------------------------------------------------|------|
| 6. | Appendix Common Troubleshooting & Debugging Command                   | . 23 |
|    | Check STA Traffic on AP: show wqos control flow sta ipv4              | . 23 |
|    | AP not traffic display on Cloud: debug macc log info                  | . 23 |
|    | Debug WiFidog Authentication Interaction: debug web wifidog           | . 23 |
|    | Debug Print More: <i>debug syslog limit numbers 0 time 0 &gt; y</i>   | . 23 |
|    | Check STA Speed Limit Status: show wqos con rate-limit sta-info       | . 23 |
|    | Check Root Cause of Facebook Login fail: debug acl efacl acl-show all | . 24 |

# 2. Ruijie Cloud Service Overview

Ruijie Cloud Service is Ruijie's easy and efficient cloud solutions for chain stores, small and medium-sized businesses and boutique hotels. The solutions include equipment deployment, monitoring, network optimization and operational lifecycle management; enabling customers with simple plug and play deployment and operation and maintenance. Meeting the needs for automatic cloud RF planning and user experience monitoring, it also supports mobile monitoring and alert, and fast provisioning by QR-Code scanning. At the same time, it provides flexible wireless user access control features, including high security "One person, one machine and one password" PPSK, built-in cloud Portal and Facebook certification.

### **KEY FEATURES**

- Unified Device Management
- Fast Provisioning by Mobile APP
- Secure PPSK Authentication for Staff
- Captive Portal & Social Authentication for Guest
- Mobile APP Monitoring & Alert

### **Ruijie Cloud Service Overview**

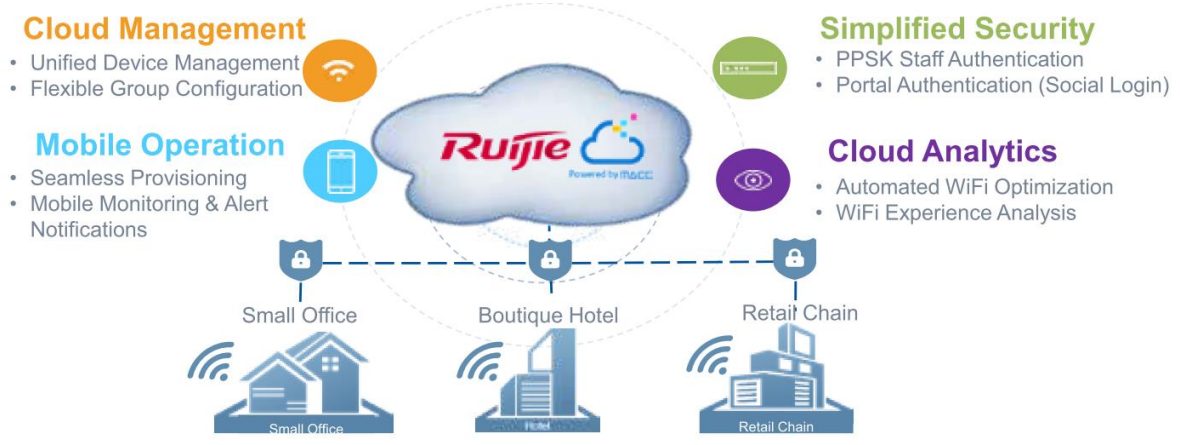

#### Ruijie Cloud Solution Highlights

## **Ruijie Cloud Service Feature List:**

| Deployment                                                                                            | Monitoring                                                                                                  |  |  |  |
|----------------------------------------------------------------------------------------------------|----------------------------------------------------------------------------------------------------|--|--|--|
| - Seamless Provisioning with Mobile APP                                                               | - Global Google Map Dashboard                                                                               |  |  |  |
| - Startup Wizard Guide for Initial Setup                                                              | - Network/Site Overview (Network total user, total traffic)                                                 |  |  |  |
| - Batch Import for Device Activation                                                                  | - Device Real-time Monitoring and Alert                                                                     |  |  |  |
| - Device Activation by QR-Code Scanning                                                               | - User Experience & Summary Report                                                                          |  |  |  |
| - Flexible Device Group Architecture                                                                  | - Mobile Network Monitoring and Alert (Mobile APP)                                                          |  |  |  |
| Optimization                                                                                          | Troubleshooting                                                                                             |  |  |  |
| - Auto RF Planning (Power & Channel Optimization)<br>- Band Steering                                  | - Web-Cli Remote Debugging Tool                                                                             |  |  |  |
| Authentication                                                                                        | Advanced Features                                                                                           |  |  |  |
| - Hotspot WiFi Portal (1-Click Authentication)<br>- Facebook Login<br>- PPSK Authentication for Staff | - Load Balancing<br>- Wireless L2&L3 Roaming<br>- Multi-level Account Management<br>- Firmware Auto Upgrade |  |  |  |

# 3. Quick Start

### 3.1 What can I do if the device shows offline status on Ruijie Cloud

- 1) There are several steps needed to be checked, the contents are shown as below:
  - <u>Network Connectivity</u>
  - Device Running Mode(Wireless only)
  - Ruijie Cloud Hosting(Asia or Europe)
  - Device Firmware
  - Serial Number

### Network Connectivity

1) Whether your device's IP address, gateway, DNS server are configured:

Ruijie-Switch#conf t Ruijie-Switch (config)#ip name-server 8.8.8.8

For how to configure those basic network settings, you can refer Ruijie Cloud Cookbook: https://www.ruijienetworks.com/support/documents/slide\_73922

2) Verify the connectivity between Ruijie device and Ruijie Cloud. Execute **ping cloud.ruijienetworks.com** on device CLI.

3) Following ports are used for Ruijie Cloud management. Ensure these ports are available and data stream is permitted.

| DST.IP                                                                                    | DST.TCP | DST.UDP   |
|-------------------------------------------------------------------------------------------|---------|-----------|
| cloud-as.ruijienetworks.com                                                               | 80,443  | 3478,3479 |
| cloud-eu.ruijienetworks.com                                                               | 80,443  | 3478,3479 |
| portal.ruijienetworks.com(Captive Portal)<br>portal-eu.ruijienetworks.com(Captive Portal) | 80      |           |

Note: AP and SMB switch have default CWMP setting which allows devices can look for Ruijie Cloud automatically. But for enterprise switch (RG-S29 series), it needs to configure CWMP URL on CLI manually. For more details, please refer Ruijie Cloud Cookbook: <a href="https://www.ruijienetworks.com/support/documents/slide\_73922">https://www.ruijienetworks.com/support/documents/slide\_73922</a>.

### Device Running Mode (Wireless only)

Verify whether the AP is running in FAT mode, if the device is working in FAT mode, it needs to switch AP into macc mode on WEB or CLI for Ruijie Cloud registration. Command is shown as below:

Ruijie-Switch#ap-mode macc

# Note: By default AP is running in FIT Mode and will convert MACC mode automatically once it has Internet access.

**Ruijie Cloud Hosting (Asia or Europe)** 

 In order to provide smooth access and reduce Internet latency for users in Ruijie Cloud solution. There are 2 Ruijie Cloud hosting installed for global service. The dynamic hosting selection for regions or countries shows as below:

| Domain                   | Area/Country         | Hosting |
|--------------------------|----------------------|---------|
|                          | Default              | Asia    |
|                          | Aisa                 | Asia    |
|                          | Europe               | Europe  |
|                          | Asia_Turkey          | Europe  |
| Cloud.ruijienetworks.com | Russian              | Asia    |
| Asia:35.197.150.240      | Aisa_Cambodia        | Asia    |
| Europe:35.234.108.108    | Asia_Israel          | Europe  |
|                          | Asia_Lebanon         | Europe  |
|                          | Asia_The United Arab |         |
|                          | Emirates             | Europe  |
|                          | Aisa_Saudi Arabia    | Europe  |

# **Europe Cloud**

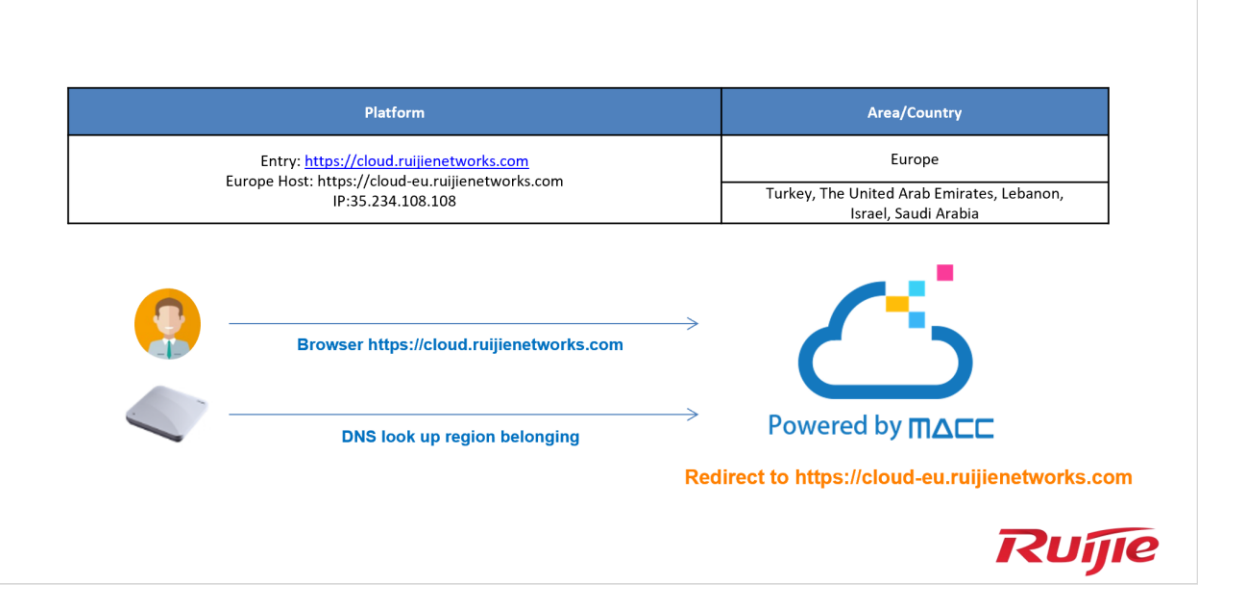

| Asia Cloud | I                                        |                                                 |
|------------|------------------------------------------|-------------------------------------------------|
|            |                                          |                                                 |
|            | Platform                                 | Area/Country                                    |
|            | Entry: https://cloud.ruijienetworks.com  | All (except those listed in EU hosting)         |
|            | IP:35.197.150.240                        | Asia                                            |
|            | Browser https://cloud.ruijienetworks.com |                                                 |
|            | DNS look up region belonging             | Powered by <b>MACC</b>                          |
|            |                                          | Redirect to https://cloud-as.ruijienetworks.com |
|            |                                          | Ruíjie                                          |

2) As 2 hosting databases are isolated, if the serial number you input on and the device DNS resolution is not the same hosting, device will not show online. First, verify which hosting you are accessing in browser. Simply login your Ruijie Cloud account, and check the URL link.Cloud-as represents Asia cloud and cloud-eu is Europe Cloud. Then, login device's cli and execute **ping cloud.ruijienetworks.com** and check which IP address is resolved. (Asia-35.197.150.240, Europe-35.234.108.108). Please the cloud hosting you are accessing is same as the one device registered.

#### **Device Firmware**

Whether the device is running the latest firmware as Ruijie Cloud recommended, if the firmware version is too old, it may not be compatible with Ruijie Cloud. User can login device's web or cli and upgrade to latest firmware version. Please refer Ruijie Cloud Supported Model and Recommended Firmware Version:

https://www.ruijienetworks.com/support/documents/slide\_73633

#### **Serial Number**

Whether the device's serial number is matched with the one displayed on Ruijie Cloud. The serial number can be found on device back panel or exec "show version" on CLI.

# 3.2 What can I do if Ruijie Cloud shows "AP was bound by other account" while adding new AP.

| Message                  | × |
|--------------------------|---|
| The device is bound with |   |
| accoun                   |   |
|                          |   |

### Solution:

If you are facing devices bound /used by others account issue. Please Ruijie Online technical support at Skype: <u>service\_rj@ruijienetworks.com</u> and list down which **SN and MAC** need to be unbound, and the device's pictures (back panel) should be attached. We will help you to fix this within one workday.

### 3.3 What can I do if The AP is online but stuck on "Not Synced" status

There are several steps needed to be checked, the contents are shown as below:

**Device Firmware** 

**CWMP Configuration** 

**Config Status** 

### **Device Firmware**

Ensure devices (AP and Switch)'s versions are up to date.

| Ruíjie 🍊       | MONITORING CONFIGURATION MAINTENAM   | NCE • 🗳 🗘 🙆 🚱 🤇                                                                                                    |
|----------------|--------------------------------------|----------------------------------------------------------------------------------------------------|
|                | ALL~ Q                               | Time Zone: (GMT+8:00)Asia/Shanghai                                                                                                    |
| 🗹 LOGS         |                                      | AP_RGOS 11.1(5)B9P11, Release(05151211) 3                                                                                                    |
| Operation Log  |                                      | EG_RGOS 11.1(6)819 3                                                                                                    |
| Config Log     |                                      |                                                                                                    |
| Upgrade Log    |                                      | Previous Page 1 of 6 Next                                                                                                    |
| Client Log     |                                      | and the second second sec |
| Connection Log | Device List                          | ⊕ #- %                                                                                                    |
| UPGRADE        | Upgrade Upgrade All 1 Selected       | SN, Alias, Description Q Advanced Search ~                                                                                                    |
| Upgrade        | Status SN Group Alias                | Model Hardware Version Current Version Recommended Version Descrip                                                                                                    |
| Firmware       | Online AP740-1                       | AP740-I 1.00 AP_RGOS 11.1(5)B40P2, Release(05161917) AP_RGOS 11.1(5)B40P9, Release(05230211)                                                                                                    |
|                | Online Callebration Statements 520w2 | AP520(W2) 1.00 AP_RGOS 11.1(5)B40P2, Release(05171110) AP_RGOS 11.1(5)B40P9, Release(05230211)                                                                                                    |

# Notes: Cloud configure Facebook Auth or external portal auth with HTTPS URL, this requires to upgrade AP firmware to B40P9 or later.

### **CWMP** Configuration

Use command "show cwmp config" on device's CLI and check whether the CWMP URL and CWMP Interval(180s) are correct.

| Ruíjie | MON   | TORING       | CONFIGURATION | MAINTENANCE                                                                  |               |
|--------|-------|--------------|---------------|------------------------------------------------------------------------------|---------------|
|        | ALL V | Web Cli      |               | ×<br>ie Zone: (GMT+8:00)                                                     | )Asia/Shangha |
|        |       | SN:G1KD9HH02 | 861B          | Background color: Clear                                                      |               |
| ALARM  | LAPI  | General >    | Web Cli       | Please select the target operation on the left                               |               |
|        |       | Connecti >   |               | show cwmp configuration                                                      | - ==          |
|        | Add   | Den se la se |               | CWMP status : enable                                                         |               |
|        | 1000  | Running >    |               | ACS URL : http://cioud-as.ruijienetworks.com/service/trub9serviet            | Offline Tin   |
|        |       | User >       |               | ACS password :                                                               | Officie Till  |
|        |       |              |               | CPE URL : http://192.168.137.199:7547/ (DYNAMIC) 2.Release(05171110)         | 2018-11-14 16 |
|        |       | WLAN >       |               | CPE username : 2. Release(05161917)                                          | 2018-11-23 10 |
|        |       | Wireless >   |               | CPE password :<br>CPE inform status - enable 2. Release(05161917)            | 2018-11-20.14 |
|        | 100   |              |               | CPE inform interval : 180s                                                   | 2018-11-20 16 |
|        |       | Web Cli >    |               | CPE Inform start-time : 0:0:0 0 0 0                                          |               |
|        |       |              |               | CPE wait timeout : 90s                                                       | 2010-11-20 14 |
|        |       |              |               | CPE download status : enable 9, Relense(05230211) CPE unload status : enable | 2018-11-15.18 |
|        |       |              |               | CPE back up status : disable 1, Release(05151213)                            | 2018-11-14 17 |
|        |       |              |               | CPE back up delay time : 60s 1, Release(05151211)                            | 2018-11-14 17 |
|        | 100   |              |               | CPE STUN port-adaptive : disable                                             | 2019.06.25.17 |
|        |       |              |               | CPE STUN port : 3478                                                         | 2010-00-23 11 |
|        |       |              |               | CPE STUN min-period :20s                                                     | 2018-09-18 17 |
|        |       |              |               | 520w2#                                                                       |               |
|        |       |              |               | 10-                                                                          | 32 in total   |
|        |       |              |               |                                                                              |               |
|        |       |              |               | Command: Send                                                                |               |

#### **Config Status**

Go to MONITORING -> DEVICE ->Access Point, select the device which showing synced fail, click "synced fail" to check the details.

| ĺ | AP Lis | st New fire | mware available | for 3 devices |                |       |           |                |         |         | Ð                                       | # - X     |
|---|--------|-------------|-----------------|---------------|----------------|-------|-----------|----------------|---------|---------|-----------------------------------------|-----------|
|   | Add A  | AP More     | 1 Selected      |               |                |       |           |                |         |         | SN, Alias, Description                  |           |
|   |        | Status      | SN              | Config Status | MAC            | Alias | MGMT IP   | Public IP      | Clients | Group   | Firmware Version                        | Offline   |
|   |        | 🔵 Online    | G1LQ7JR480762   | Sync Failed   | 0074.9c2f.e29c | 520W2 | 10.0.1.37 | 58.152.136.143 | •       | default | AP_RGOS 11.1(5)B40P2, Release(05171110) | 2018-11-1 |

To synchronize all configurations to the AP, please click Manually Deliver. If a configuration fails to be synchronized, please click in the Action column to deliver it again.

| To synch                                      | ronize all configurations to the AP ple | ase click Manually De | liver. If a configuration | on fails to be synch | ronized, please click 🚯 in the Action |
|-----------------------------------------------|-----------------------------------------|-----------------------|---------------------------|----------------------|---------------------------------------|
| column t                                      | o deliver it again.                     |                       | -                         |                      |                                       |
|                                               |                                         |                       |                           |                      |                                       |
| & Manual                                      | ly Deliver 🕂 Refresh                    |                       |                           |                      |                                       |
|                                               |                                         |                       |                           |                      |                                       |
|                                               | Config                                  |                       | Status                    |                      | Action                                |
| +                                             | CWMP Interval Settings                  |                       | Synced                    | Ŀ                    |                                       |
| +                                             | NAT Address Pool Settings               |                       | Synced                    | <b>₽</b> ₿           |                                       |
| -                                             | SSID Settings                           |                       | Synced                    | F.                   |                                       |
|                                               |                                         |                       |                           |                      |                                       |
|                                               | Config                                  | Description           | Status                    | Remarks              | Updated at                            |
| WLAN ID[1],name[CCC_JebelAli_Camp],radio[1, B |                                         | Batch Deliver         | Success                   | Success              | 2018-09-12 00:07:29                   |
| WLAN ID[2],name[CCC_new],radio[1,2],encrypti  |                                         | Undate                | Success                   | Success              | 2018-11-08 17:04:10                   |

If above steps cannot solve the problem, you can use command perform factory-reset for testing.

#### Command:

AP(config)#apm factory-reset

### What can I do if Gateway always in unauthorized list

- Ensure user input correct WEB password and Gateway access cloud successfully (CWMP Config and Status OK), until Gateway online then Ruijie Cloud will check SN and Password whether correct.
- If WEB password is not correct, please re-input password again at un-authorized list.
- Try Ping Cloud at EG eWEB and check CWMP status as below:

| Test1#<br>Test1#sh cw<br>Test1#sh cwmp status<br>CWMP status<br>Session status<br>Last success session<br>Last success session time | : enable<br>: Idle<br>: 2 PERIODIC<br>: Thu Nov 22 11:14:42 2018 |
|----------------------------------------------------------------------------------------------------|------------------------------------------------------------------|
| Last fail session<br>Last fail session time                                                                                         | : Retry Session<br>: Thu Nov 22 08:40:54 2018                    |
| Session retry times<br>Test1#<br>Test1#<br>Test1#                                                                                   | (: •)> Success                                                   |

# 4. Configuration

Ruijie Cloud 3.1 can manage wireless and switch device as listed in release note. And this chapter will introduce configuration examples for each function.

## 4.1 What can I do if PPSK Authentication fails?

PPSK provides high security by using different passwords for each user and device at individual SSID. The PPSK consists with 2 components:

There are several steps needed to be checked, the contents are shown as below:

- Baisc Configuration
- Function Limitation
- Further Troubleshooting

### **Basic Configuration**

1) Choose CONFIGURATION->PPSK.

|                 |                         | IFIGURATION MAINTENANC | E                         |                  | 8 0 0 0                    |
|-----------------|-------------------------|------------------------|---------------------------|------------------|----------------------------|
| க் GROUPS       | Ruijie_demo ∨ Q         |                        |                           | Time Zone        | :: (GMT+8:00)Asia/Shanghai |
| 🙁 WIRELESS      | PPSK                    |                        |                           |                  | 0 2                        |
| Basic<br>Lavout | Add Account Delete 12 S | Selected               |                           | [/               | account, Client MAC        |
| Load Balance    | Account                 | Client MAC             | WiFi Key                  | Created On       | Action                     |
| RF Planning     | -                       |                        | No matching records found |                  |                            |
| Roaming         |                         | First Previous Pag     | e 0 te of 0 Next Last     |                  | 30 🔺 0 in total            |
| BlueTooth       | 2                       |                        |                           |                  |                            |
|                 |                         | and the second         |                           |                  | -                          |
| Voucher         | Contraction and         | and the second         |                           |                  |                            |
| PPSK            |                         |                        | - Constant                | CORDER OF STREET | THE ALL AND                |
|                 |                         |                        | - and                     | - ala            |                            |
|                 |                         |                        |                           |                  | - in the second            |
|                 |                         |                        |                           |                  |                            |

2) Select designated group for PPSK authentication.

|                                       |               | FIGURATION MAINTENANCE | ANS AND                               |            | 6 9 9 9                           |
|---------------------------------------|---------------|------------------------|---------------------------------------|------------|-----------------------------------|
| க் groups                             | Ruijie_demo   |                        |                                       | Time Zone  | : (GMT+8:00)Asia/Shanghai         |
| Basic                                 | Cloud20180712 | lected                 |                                       | Þ          | € ピ 🗰 + 💥<br>ccount, Client MAC Q |
| Layout<br>Load Balance<br>RF Planning | Account       | Client MAC N           | WiFi Key<br>to matching records found | Created On | Action                            |
| Roaming<br>BlueTooth                  | 5             | First Previous Page    | 0 Heliof 0 Next Last                  | ]          | 30 🔺 0 in total                   |
| AUTHENTICATION     Voucher            | -             | - March                | -                                     |            |                                   |
| PPSK                                  |               |                        | - Colorador                           |            | The ar                            |
|                                       |               |                        |                                       |            |                                   |
|                                       |               |                        |                                       |            | II Barris                         |

3) Click **Add Account** to initialize Wi-Fi keys for your guest to login your network.

### Add Account

Download and fill in the template.Up to 1500 records can be imported

X

|             | '.xls' File download template |       |
|-------------|-------------------------------|-------|
| Add Account |                               | Close |

4) After Wi-Fi keys are generated, you can view all the keys for your users. And it will be mapped to specific mac address after the user first time login or binding manually.

|                                       |                            | GURATION MAINTENANCE                | Contraction of the   | 6 9 9 9                                                            |
|---------------------------------------|----------------------------|-------------------------------------|----------------------|--------------------------------------------------------------------|
| க் groups                             | Ruijie_demo 🗸 📿            |                                     |                      | Time Zone: (GMT+8:00)Asia/Shanghai                                 |
| Basic                                 | Add Account Delete 12 Sele | ted                                 |                      | ↔ 🖄 👫 + 🔀<br>Account, Client MAC – Q                               |
| Layout<br>Load Balance<br>RF Planning | Account RuijieDemo         | Client MAC<br>Format:ffff.ffff Bind | WiFi Key<br>669scyrq | Created On         Action           2018-08-23 20:01:49         Im |
| Roaming<br>BlueTooth                  |                            | First Previous Page 1 = of 1        | Next Last            | 30 🔺 1 in total                                                    |
| AUTHENTICATION     Voucher            |                            | and the second                      | and the sea          |                                                                    |
| PPSK                                  |                            |                                     |                      | Hadde and                                                          |

5) Go to **CONFIGURATION->Basic** and create a PPSK SSID as below.

|   | Ruíjie         | MONITORING            | CONFIGURATION | MAINTENANCE |                |                                  |     | 1 0 0 0 0             |
|---|----------------|-----------------------|---------------|-------------|----------------|----------------------------------|-----|-----------------------|
|   |                | SSID                  |               |             |                |                                  | ×   |                       |
|   | GROUPS         | WLAN ID               | 2             | ~           | Hidden         | No                               | ~   | IT+8:00)Asia/Shanghai |
|   | WIRELESS       | SSID                  | PPSK          |             | Forward Mode Ø | NAT                              | ~   | Save: More -          |
|   | Basic          |                       |               |             |                | [NAT Address Pool Configuration] |     |                       |
|   | Layout         | Encryption Mode       | PPSK          | ~           | Radio          | 🛃 Radio1(2.4GHz) 🛃 Radio2(5GHz)  |     | ~                     |
|   | Load Balance   |                       |               |             |                | Radio3 @ (2.4GHz or 5GHz)        |     |                       |
|   | RF Planning    |                       |               |             |                |                                  |     |                       |
|   | Roaming        | Band Steering @       |               |             |                |                                  |     | Action                |
|   | BlueTooth      | Rate limit per Client | 0             |             |                |                                  |     |                       |
| 0 | AUTHENTICATION | Rate limit by SSID    | 0             |             |                |                                  |     | 0 . 1 in total        |
|   | Voucher        | Auth                  |               |             |                |                                  |     |                       |
|   | PPSK           |                       |               | OK          | el             |                                  |     | can O Access          |
|   |                | ON/OFF                |               | ONVOEE      | -              | ONVOEE                           | CO. |                       |
|   |                | ON/OFF                |               |             |                |                                  | [   |                       |
|   |                | Max Clients           | 128           | Max Clients | 128            | Max Clients                      | 128 |                       |

#### **Function Limitation**

- The PPSK function only supports importing **1500** passwords.
- PPSK is based on MAC address binding of terminals, and multiple devices under the same user also need to login with different passwords.
- Each AP can only configure a **PPSK authentication SSID**.
- The PPSK password is generated randomly and does not support custom password format.
- The AP can support PPSK only after upgrade to **B40P2** or later version.
- There is no validity date for PPSK, which could be used all the time once created.
- The PPSK could be created manually or by batch import;

- The AP130(L) does not support PPSK;
- Only the Sub account user who is assigned with the root group is able to configure PPSK.

### **Further Troubleshooting**

Double check the basic configuration, especially the group you create PPSK;

| Perf   | Q            |                                                                                                    |           | Т                   | ime Zone: (GMT+8:00)PRC |
|--------|--------------|----------------------------------------------------------------------------------------------------|-----------|---------------------|-------------------------|
| DDOV   |              | A CARL REAL PROPERTY AND A CARL REAL PROPERTY AND A CARL REAL PROPERTY |           |                     |                         |
| Add Ao | count Delete | 0 Selected                                                                                                    |           | Ac                  | ତ ⊿ 📭 - 🕅               |
|        | Account      | Client MAC                                                                                                    | WiFi Key  | Created at          | Action                  |
|        | zmn3         | Format:fff.ffff Bind                                                                                                    | 9evzaph3  | 2018-08-07 16:56:49 | 80                      |
|        | G1           | Format:ffff.ffff Bind                                                                                                    | i5azx7yc  | 2018-10-12 14:30:57 | e                       |
|        |              | First Previous Page 1 of 1                                                                                                    | Next Last |                     | 10 a 2 in total         |

 Check if the WIFI key has been occupied by other terminals, if yes, the client mac should be bind.

| Perf ∨ | Q                                                    |                           |          | Tir                 | ne Zone: (GMT+8:00)PRC |  |  |  |  |
|--------|------------------------------------------------------|---------------------------|----------|---------------------|------------------------|--|--|--|--|
|        | /                                                    |                           |          |                     |                        |  |  |  |  |
| Add Ad | Add Account Delete 0 Selected                        |                           |          |                     |                        |  |  |  |  |
|        | Account                                              | Client MAC                | WiFi Key | Created at          | Action                 |  |  |  |  |
|        | zmn3                                                 | Format:fff.ffff.ffff Bind | 9evzaph3 | 2018-08-07 16:56:49 | ē 🗉                    |  |  |  |  |
|        | G1                                                   | Format:fff.ffff Bind      | i5azx7yc | 2018-10-12 14:30:57 | Ē                      |  |  |  |  |
|        | First Previous Page 1 of 1 Next Last 10 A 2 in total |                           |          |                     |                        |  |  |  |  |

• Check if the WIFI key has been removed or deleted from Ruijie cloud.

### How to configure the Voucher Authentication

Voucher authentication on Ruijie Cloud allows you to charge users for wireless network access using access codes. Concurrent users, time period and data quota limit can be customized and offer to your guests.

### **Configuration Steps**

- 1) Navigate to **CONFIGURATION->AUTHENTICATION->Voucher**.
- 2) Click Manage Profile and Add Profile to define a voucher type for your guests.

| Add Package            |              | × |
|------------------------|--------------|---|
| Package Name           | •            |   |
| Description            |              |   |
| Price                  |              |   |
| Max Concurrent Devices | 3 •          |   |
| Bind MAC               |              |   |
| Period                 | 30 Minutes • |   |
| Data Quota             | 100 MB •     |   |
| Max Download Rate      | Unlimited •  |   |
| Max Upload Rate        | Unlimited •  |   |
|                        | OK Cancel    |   |

Note: Max Concurrent Devices: If disabled bind MAC, means MAX concurrent online mobiles; if enabled bind MAC, means MAX bound mobile MAC address even user offline also counted. MAC will be bound at first time login in with Voucher.

#### 3) Back to voucher page and click Print Voucher

| Vouch   | her                       |             |                |             |                      |                              | Ð                             | ⊿ # - 8             |
|---------|---------------------------|-------------|----------------|-------------|----------------------|------------------------------|-------------------------------|---------------------|
| Print V | oucher Manage Prof        | file More 👻 | Total Voucher: | 0 🕒 Voucher | In Use: 0 🛛 🔴 Deplet | ed Voucher: 0                | Voucher Code, Name/Ref Q Adva | anced Search $\vee$ |
|         | Voucher Code              | Name/Ref    | Time Period    | Created At  | Expired At           | No. of Devices (Current/Max) | Used Data/Data Limit (MB)     | Status              |
|         | No matching records found |             |                |             |                      |                              |                               |                     |
|         |                           |             | First          | Previous    | Page 0 of 0          | Next                         | 10                            | ▲ 0 in total        |

4) Select the way you want to print voucher codes and fill the quantity if you are selecting Multiple Vouchers.

| ሔ | GROUPS                            | Cloud20180712 ~ Q       | Time Zone: (GMT+8:00)Asia/Ho                                                                                          | ong_Kong |
|---|-----------------------------------|-------------------------|----------------------------------------------------------------------------------------------------|----------|
| ٢ | WIRELESS<br>Basic                 | Voucher > Print Voucher | Please enter a positive integer: 1~100                                                                                |          |
|   | Load Balance<br>RF Planning       | Single Voucher          | Quantity 60 Profile Details Profile Name Guest-Type 1 No. of Devices (Max): 3 Time Period: 1 Day Data Quant (MB): 500 |          |
|   | Roaming<br>BlueTooth              | Multiple Vouchers       | Print Method Print (44) ONE COLLOM *                                                                                  |          |
| S | AUTHENTICATION<br>Voucher<br>PPSK | Reprint Voucher         |                                                                                                    |          |
|   |                                   |                         |                                                                                                    |          |

### 5) Click the **Print** button

| 6) | Create an SSID | with voucher inne | portal on | CONFIGURATION- | >WIRELESS->Basic |
|----|----------------|-------------------|-----------|----------------|------------------|
|----|----------------|-------------------|-----------|----------------|------------------|

| SSID                  |                                                                                                    | × |
|-----------------------|----------------------------------------------------------------------------------------------------|---|
| WLAN ID               | 2 Hidden No                                                                                                    | ~ |
| SSID                  | Voucher-Login         Forward Mode @ NAT                                                                        | ~ |
|                       | [NAT Address Pool Configuration]                                                                                |   |
| Encryption Mode       | OPEN <ul> <li>Radio</li> <li>Radio1(2.4GHz)</li> <li>Radio2(5GHz)</li> <li>Radio3 @ (2.4GHz or 5GHz)</li> </ul> |   |
| Band Steering @       |                                                                                                    |   |
| Rate limit per Client |                                                                                                    |   |
| Rate limit by SSID    |                                                                                                    |   |
| Auth                  |                                                                                                    |   |
| Mode                  | Inner Portal ~                                                                                                  |   |
| Seamless Online @     | C Enable Day ~                                                                                                  |   |
| Login Options         | O Social Login                                                                                                  |   |
|                       | O One-click Login 🛛                                                                                             |   |
|                       | Voucher                                                                                                    |   |
|                       | Status Balance Page 🛛 🔍                                                                                         |   |

# 7) *(Optional)* Click **Sub Account** on top right corner and create an account as voucher operator role who can only view the voucher page.

|                                        | CONFIGURATION   | MAINTENANCE .      |        | <b>1</b> 0000                      |
|----------------------------------------|-----------------|--------------------|--------|------------------------------------|
|                                        | Add Account     |                    | ×      |                                    |
| ALL 🗸 🔵 Ruijie_demo 🗸 📿                | Group :         | Ruijie_demo        |        | Time Zone: (GMT+8:00)Asia/Shanghai |
| Account List                           | Username :      |                    |        | 0                                  |
| Username.Full Name,Mobile,Err Q Search | Security Code : | Get Security Code  | •      |                                    |
| Username Role                          | Password :      |                    | •      | Email Action                       |
|                                        | Language :      | English 🔻          |        |                                    |
|                                        | Description :   |                    |        | 10 🔺 0 in total                    |
|                                        | Expired :       | 2999-01-01         |        |                                    |
|                                        | Mobile :        |                    |        |                                    |
|                                        | Role :          | Voucher Operator 🔹 | 0      |                                    |
|                                        |                 | Save               | Cancel |                                    |
|                                        |                 |                    |        |                                    |

### 8) (Optional) Bind/Unbind MAC

If **Bind MAC** is enabled for the package, the voucher code used by a device will be bound with its MAC address. The number of bound MAC can be set in **Max Concurrent Devices**. When the **Status** is **Activated** or **Depleted**, you can click

in the **Bind MAC** column to unbind MAC addresses.

| Vou | ICher<br>t Voucher Ma                | inage Package         | e More +     | Total V | /ouchers: 10 | Activated Vouchers: 0 | Depleted Vouchers   | <b>9</b> : 1   |                | nd3uz5            | ی ک<br>Advar   | 2 III - ∑3<br>nced Search ∨ |
|-----|--------------------------------------|-----------------------|--------------|---------|--------------|-----------------------|---------------------|----------------|----------------|-------------------|----------------|-----------------------------|
|     | Voucher Code                         | Name/Ref              | Package Name | Price   | Period       | Created at            | Expired at          | Devices Bind N | MAC Data Usage | Max Download Rate | Max Upload Rat | e Status 🖌                  |
|     | nd3uz5                               | -                     | Jack01       | 10.00   | 30 Minutes   | 2018-11-14 10:21:27   | 2018-11-14 10:55:17 | 0/9 Yes        | 3 MB/100 MB    | B Unlimited       | Unlimited      | Depleted                    |
|     | First Previous Page 1 of 1 Next Last |                       |              |         |              |                       |                     |                | 10 -           | ⊾ 1 in total      |                |                             |
|     |                                      |                       |              |         |              |                       |                     |                |                |                   |                |                             |
| Во  | und MA                               | C Addre               | ess List     |         |              |                       |                     |                |                |                   |                | ×                           |
|     |                                      | N                     | IAC          |         | B            | ound at               |                     | Total Online   | Time           | Total             | Traffic /      | Action                      |
|     |                                      | 044b.e                | d3d.c411     |         | 2018-11      | 1-14 10:25:17         | 0Days               | 0Hours 8Minu   | ites 8seconds  | 2                 | 2M             | -                           |
|     |                                      | First Previous Page 1 |              |         | of 1 Ne      | ext La                | ast                 |                | 10 🔺 1 ir      | n total           |                |                             |
|     |                                      |                       |              |         |              |                       |                     |                |                |                   |                |                             |

### What can I do if Wireless STA shows IP address "0.0.0.0" on Client List

There are 2 possibilities may cause this problem:

- No traffic flow upload to AP after client connected
- It will take around 5 minutes to refresh the data on Ruijie Cloud

# How to choose 2.4GHz and 5GHz Radio interface for Access Point?

| WLAN ID         | 1      | Hidden         | No                             | ▼ |
|-----------------|--------|----------------|--------------------------------|---|
| SSID            |        | Forward Mode @ | NAT                            | • |
|                 |        |                | NAT Address Pool Configuration |   |
| Encryption Mode | OPEN 🔻 | Radio          | 🗸 Radio1 🔽 Radio2 🗌 Radio3     |   |

• Radio 2 represent 5GHz

### How to disable WEB portal page after user roaming to other APs?

In WEB authentication scenario, user can enable "Seamless Online" function on SSID page for seamless roaming.

| SSID                  |                       |                |                                 |
|-----------------------|-----------------------|----------------|---------------------------------|
| WLAN ID               | 1 *                   | Hidden         | No                              |
| SSID                  | BJ-Voucher            | Forward Mode @ | Bridge                          |
|                       |                       | VLAN ID        | 1                               |
| Encryption Mode       | OPEN •                | Radio          | 🗹 Radio1(2.4GHz) 🗹 Radio2(5GHz) |
|                       |                       |                | ☑ Radio3 ❷ (2.4GHz or 5GHz)     |
| Band Steering 🛛       |                       |                |                                 |
| Rate Limit per Client |                       |                |                                 |
| Rate Limit by SSID    |                       |                |                                 |
| Auth                  |                       |                |                                 |
| Mode                  | Inner Portal 🔹        |                |                                 |
| Seamless Online 🕜     | C Enable              |                |                                 |
| Login Options         | Social Login          |                |                                 |
|                       | One-click Login @     |                |                                 |
|                       | ✓ Voucher             |                |                                 |
|                       | Status Balance Page 🛛 |                |                                 |

# How to configure idle-timeout on Ruijie cloud

• If the auth mode is external portal, you could go to CONFIGURTION -> Basic, edit SSID, and set the idle client timeout on advanced setting;

| Auth                  |                                                                                                    |
|-----------------------|----------------------------------------------------------------------------------------------------|
| Mode                  | External Portal                                                                                                    |
| Portal Server URL @   |                                                                                                    |
| Portal IP @           |                                                                                                    |
| Portal Port(Optional) |                                                                                                    |
| Gateway ID(Optional)  |                                                                                                    |
| Seamless Online       | Enable(Available only when supported by Auth server)                                                                                                    |
| Idle Client Timeout   | <ul> <li>Enable Advanced Settings ^</li> <li>In (1~65535)minutes, client with traffic cost less than (0~4294967294Bytes) will be kicked off.</li> </ul> |
|                       | OK                                                                                                    |

• If your auth mode is inner portal, you could execute command on CLI page, the example is shown as below:

AP(config)#wlansec 1

AP(config-wlansec)#web-auth offline-detect interval ?

<1-65535> In Minutes, default 15

# How many language supported on portal page?

- 10 Languages Supported: English, Indonesia, Malay, Thai, Turkish, Vietnamese, Russian, etc.
- 3 Languages Selected at Each Time: can select 3 language for one portal page.

| Post Login URL | http://www.baidu.com             |          |                           |                  |
|----------------|----------------------------------|----------|---------------------------|------------------|
| Language       | × Chinese (Traditional) × Englis | h        | (Three languages at most) |                  |
| Portal Page Ø  | Chinese (Simplified)             |          |                           |                  |
| i ortain age o | Chinese (Traditional)            |          |                           |                  |
|                | English                          |          | Change                    |                  |
|                | Indonesian                       |          |                           | 69 <del>ar</del> |
|                | Japanese                         |          | 56 characters remain      | Dutto            |
|                | Malay                            |          |                           | Powered by MACE  |
|                | Russian                          |          | Change Clear              | Test             |
|                | Marketing Message                | testdddd |                           |                  |
|                |                                  |          | 52 characters remain      | Summer and State |
|                | Terms & Conditions               | testdddd |                           | There is         |
|                |                                  |          |                           | testdddd         |
|                |                                  |          |                           |                  |

# 5. Maintenance

# How to use WEB CLI for device on Ruijie Cloud?

Choose designated device and click More->Diagnosis Tool

|   | DASHBOARD    | $ALL \sim$ | >   | demo_1 ~ Q        |               |                   |              |                |                 |         |        | Time Zone: (GMT+8:                     | 00)PRC  |
|---|--------------|------------|-----|-------------------|---------------|-------------------|--------------|----------------|-----------------|---------|--------|----------------------------------------|---------|
|   | ALARM        | AP Li      | ist |                   |               |                   |              |                |                 |         |        | 0 <b>#</b>                             | - 20    |
| Ш | ANALYSIS     | Add        | AP  | More - 1 Selected |               |                   |              |                |                 |         |        | SN, Device Alias, Descript             | tion Q  |
|   | Quality      |            | Sta | Move To           | Config Status | MAC               | Device Alias | MGMT IP        | Public IP       | Clients | Group  | Firmware Version                       | ¢       |
|   | Traffic      |            | 00  | Delete            | Synced        | 58:69:6C:BE:AB:10 | 740          | 172.17.207.82  | 111.204.215.184 | -       | demo_1 | AP_RGOS 11.1(5)B9P5, Release(04180410) | 2018-   |
|   | Access Point |            | 00  | Diagnosis Tool    | Not Synced    | 58:69:6C:99:08:F5 | Ruijie       | 172.17.185.122 | 111.204.215.182 | 2       | QA_lab | AP_RGOS 11.1(5)B01                     | 2018-   |
|   | Switch       | _          | _   | Diagnosis roor    |               |                   |              |                |                 |         | _      |                                        |         |
|   | Client       | 2          |     |                   | First         | Previous          | Page 1       | of 1           | Next            | t       |        | 10 - 2 ir                              | n total |
| 4 | DEVICE       | -          |     | and the second    | F             | -                 |              | -              |                 | -       | -      |                                        |         |
|   | Access Point |            |     | -                 |               |                   |              | -              | _               | -       | -      | and the second second                  |         |
|   | Switch       |            |     |                   | -             |                   |              |                |                 |         |        |                                        |         |

# How to configure the function which Ruijie Cloud doesn't support?

Click **CLI Command** on **CONFIGUATION**->**Basic** and add the command that needs to be configured.

| 🔓 a                          | Hi, this is MACO-BASE            | MONITORING CONFIGURATION MAINTENANCE |
|------------------------------|----------------------------------|--------------------------------------|
| Time Zone: (GMT+10:30)Austre |                                  | Beijing,Ruijie × 🛛 Q                 |
| Import                       |                                  | Beijing_Ruijie                       |
| 10 = 0 in to                 | d Previsor Page 0 of 0 Next Last |                                      |
|                              |                                  | Radio 🖸                              |
|                              | Radio2                           | Radio1                               |
|                              | ON/OFF                           | ON/OFF                               |
|                              | Max Clicots 64                   | Max Clients 64                       |
|                              |                                  | Security                             |
| G Fackboo                    |                                  | Whitelist O                          |
| Action                       | Description                      | Address                              |
|                              | No matching records found        |                                      |
| 5 🔺 0 in tota                | t Previous Page 0 of 0 Next Last |                                      |
| Artico                       | Description                      | CLI Command  Model                   |
|                              | No matching records found        |                                      |
|                              |                                  |                                      |

## Why there is no traffic displaying on analysis->traffic page?

Only the sub account of layer-1 group can view statistics in Analysis.

| Ruíjie       | MONITORING  | CONFIGURATION MA   |                                                                                                    |
|--------------|-------------|--------------------|----------------------------------------------------------------------------------------------------|
| DASHBOARD    | Office1 Y Q |                    | Time Zone: (GMT+8:00)Asia/Hong_Kong                                                                       |
| ! ALARM      |             |                    |                                                                                                    |
| LL ANALYSIS  |             |                    |                                                                                                    |
| Quality      |             |                    |                                                                                                    |
| Traffic      | 4           |                    |                                                                                                    |
| Access Point |             | Office1 is a sub o | o group which does not support the report analysis. Please contact the Administrator for the report data. |
| Switch       |             |                    |                                                                                                    |

## How to move AP from group 1 to other group?

Go to MONITORING -> DEVICE -> Access Point page, select AP, click More, choose move to on the dropdown list to move the AP to the other group as required.

| $\leftrightarrow \rightarrow \mathbf{C}$ Secure http: | os://cloud-as.ruijienetwor | ks.com/admin3/                |           |
|-------------------------------------------------------|----------------------------|-------------------------------|-----------|
|                                                       | MONITORING                 | CONFIGURATION                 | MAINTENAN |
| DASHBOARD                                             | ALL $\lor$ ) Beijing_La    | b_E ∽      Q                  |           |
| ! ALARM                                               | AP List New firm           | ware available for 10 device: | 5         |
|                                                       | Add AP More -              | 1 Selected                    |           |
| Quality                                               | Status                     | re to nfig Status             | MAC       |
| Traffic                                               | Dele 🖉 🖉 Onli              | ete ync Failed                | -         |
| Access Point                                          | Res Onli                   | tart Synced                   | 5000000   |
| Switch                                                | Diag                       | gnosis Tool ync Failed        | 5         |

# Why Cannot See Recommended Firmware?

- Every day 4:00 AM (Aisia Cloud UTC+8 4:00AM, Europe Cloud UTC+1 4:00 AM) cloud will check latest firmware and recommend to upgrade.
- If urgently need upgrade the AP, please download the firmware from official website or get from TAC team, then upload firmware by yourself to upgrade.

| Se | lect Firmware                  |                 |                        |                         | ×               |
|----|--------------------------------|-----------------|------------------------|-------------------------|-----------------|
|    | Cloud Firmware Private Firm    | ware            |                        |                         |                 |
|    | Firmware Version, Release Note | Q Search        |                        |                         |                 |
|    | Firmware Version               | File Size (MB)  | Applicable Model       | Released at             | Release Note    |
|    |                                | Nor             | matching records found |                         |                 |
|    | First                          | Previous Page 0 | of 0 Next La           | ist                     | 10 🔺 0 in total |
|    |                                |                 | Pl                     | ease select a firmware. | Finish Cancel   |

|                             | MONITORING          | CONFIGURATION       | MAINTENANCE    |                           |             |                        | e 🖞            | ?           | ® 8   |
|-----------------------------|---------------------|---------------------|----------------|---------------------------|-------------|------------------------|----------------|-------------|-------|
| 🖉 logs                      | Version Details     | Private Firmware    |                |                           |             |                        |                |             |       |
| Operation Log<br>Config Log | Firmware Version, A | Applicable Q Search |                |                           |             | Upload Firmware Delete | e 0 Selected 📀 | <b>!!</b> • | ×     |
| Upgrade Log                 | Firm                | ware Version File   | File Size (MB) | Applicable Model          | Uploaded at | Released at            | Description    | Ac          | tion  |
| Client Log                  |                     |                     |                | No matching records found |             |                        |                |             |       |
| Connection Log              |                     |                     | First Previous | Page 0 of 0 Next          | Last        |                        | 10 .           | 0 in        | total |
| UPGRADE                     | 4                   |                     |                |                           |             |                        |                |             |       |
| Upgrade<br>Firmware         |                     |                     |                |                           | "ne         | -                      |                |             |       |

# 6. Appendix-- Common Troubleshooting & Debugging Command

Check STA Traffic on AP: show wqos control flow sta ipv4

| 520w2#sh wqos control flow sta ipv4<br>wqos fs sta cnt: 1 |            |      |                                                                                                    |        |      |                                                                                                    |              |     |             |                             |     |
|-----------------------------------------------------------|------------|------|----------------------------------------------------------------------------------------------------|--------|------|----------------------------------------------------------------------------------------------------|--------------|-----|-------------|-----------------------------|-----|
| mac                                                       | up/down    | last | sec <pkts,b< th=""><th>oytes&gt;</th><th>last</th><th>min<pk< th=""><th>kts,byt</th><th>es&gt;</th><th>tota</th><th>l<pkts,bytes></pkts,bytes></th><th></th></pk<></th></pkts,b<> | oytes> | last | min <pk< th=""><th>kts,byt</th><th>es&gt;</th><th>tota</th><th>l<pkts,bytes></pkts,bytes></th><th></th></pk<> | kts,byt      | es> | tota        | l <pkts,bytes></pkts,bytes> |     |
| 8C85.90B2.0D21                                            | up<br>down | <    | 0, 0<br>0, 0                                                                                                    | ><br>> |      | 35,<br>27,                                                                                                    | 4500<br>9214 | × × | <<br><<br>< | 612, 72488<br>435, 76404    | × ۲ |
| 520w2#                                                    |            |      |                                                                                                    |        |      |                                                                                                    |              |     |             |                             |     |

AP not traffic display on Cloud: *debug macc log info* 

Debug WiFidog Authentication Interaction: *debug web wifidog* 

Debug Print More: *debug syslog limit numbers 0 time 0 > y* 

Check STA Speed Limit Status: show wqos con rate-limit sta-info

| 520W2<br>wqos<br>mac | #show wqo:<br>rl sta cn<br>: address | s con<br>t:1<br>wlan | rate-1 | imit sta-info<br>rate-limit-t∨pe | up-avo | up-burst | down-avo | down-burst |
|----------------------|--------------------------------------|----------------------|--------|----------------------------------|--------|----------|----------|------------|
| 9/195                | 0082 0D21                            |                      |        | static                           |        | 0        |          |            |
| 0000.                | 5062.0021                            |                      |        | dynamic                          | 640    | 640      | 640      | 640        |
| 52.0W2               | #                                    |                      |        |                                  |        |          |          |            |

# Check Root Cause of Facebook Login fail: *debug acl efacl acl-show all*

| Web Cli           | ×                                                                                   |
|-------------------|-------------------------------------------------------------------------------------|
| SN:G1LQ7JR278395  | Background color: 🗾 🔲 🗌 Clear                                                       |
| General > Web Cli | sn0xf3000223 etype0x86dd emask0xffff protocol17 dop3 dpo1547 dpo20 act P K-         |
| Connecti >        | type: 7 Web_Redirect, the number of list: 4                                         |
| Running >         | sn-0x1a4 etype-0x800 emask-0xffff dstip-31.13.95.12 dstipmask-255.255.255.255 act P |
| User >            | <br>sn0x1ae etype0x800 emask0xffff dstip203.80.102.17 dstipmask255.255.255.255 act  |
| WLAN >            | P<br>sn0x1b8 etype0x800 emask0xffff dstip31.13.95.36 dstipmask255.255.255.255 act P |
| Wireless >        | <br>sn0x1c2 etype0x800 emask0xffff dstip157.240.15.16 dstipmask255.255.255.255 act  |
| Web Cli >         | P<br>sn0x1cc etype0x800 emask0xffff dstip31.13.95.8 dstipmask255.255.255.255 act P  |
|                   | sn0x1d6 etype0x800 emask0xffff dstip203.80.102.18 dstipmask255.255.255.255 act<br>P |
|                   | sn0x1e0 etype0x800 emask0xffff dstip157.240.15.35 dstipmask255.255.255.255 act<br>P |
|                   | sn0x1ea etype0x800 emask0xffff dstip157.240.15.36 dstipmask255.255.255.255 act<br>P |
|                   | sn0x1f4 etype0x800 emask0xffff dstip31.13.95.37 dstipmask255.255.255.255 act P      |
|                   | sn0x1fe etype0x800 emask0xffff dstip31.13.95.5 dstipmask255.255.255 act P           |
|                   |                                                                                     |
|                   | Command: debug acl efacl acl-show all Send                                          |